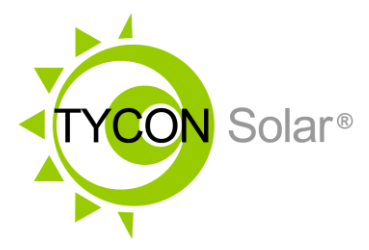

## MyGreen Solar Monitor PC Software Operation

### **Table of Contents**

| 1  | . Pre | ecautions Before Connecting                  | 2  |
|----|-------|----------------------------------------------|----|
| 2  | . Ins | tallation Steps                              | 2  |
| 3. | . Rea | al-time communication monitoring             | 3  |
| 4  | . Int | roduction to PC software buttons & functions | 7  |
|    | 4.1.  | Battery Parameter settings:                  | 7  |
|    | 4.2.  | Load Parameter Settings                      | 8  |
|    | 4.3.  | Password :                                   | 9  |
|    | 4.4.  | Real-Time Control                            | 9  |
|    | 4.5.  | History Data1                                | .0 |
|    | 4.6.  | Event Log 1                                  | .1 |
|    | 4.7.  | Language Setting1                            | .1 |

#### 1. Precautions Before Connecting

1.1. Make sure the RS485 communication cable is a Tycon PN TP-SC-USB-RS485. (Note: Because the protocols used by different manufacturers are different, they are not universally compatible)

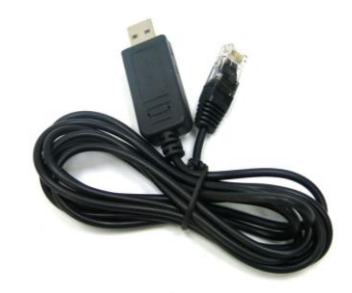

- 1.2. Compatible Windows system: Windows XP; Windows VISTA; Windows2003(32-bit & x64-bit); Windows2008(32-bit & x64-bit); Windows 7 (32-bit & x64-bit); Windows8 (32-bit & x64-bit); Windows10 (32-bit & x64-bit)
- 1.3. Note: This guide is geared toward Windows 10. Other versions of Windows will be similar.
- 1.4. Compatible with the following Tycon MPPT controllers:

TP-SC24-30N-MPPT

TP-SC24-60N-MPPT

TP-SC48-60P-MPPT

#### 2. Installation Steps

- 2.1. The MPPT Solar Controller must be powered up and no errors present on the upper right corner of the display.
- 2.2. Insert the TP-SC-USB-RS485 cable USB connector to a USB port on the PC.
- 2.3. Connect the RJ45 connector to either of the MPPT Solar Controllers RS485 Ports.
- 2.4. Install MyGreen Solar Monitor software to your windows PC from the Tyconsystems.com website: <u>https://tsi.tyconsystems.com/Assets/MyGreenSolarMonitor\_Install-PC.zip</u>
- 2.5. Double-click the MyGreen Solar Monitor PC software icon to launch the software.

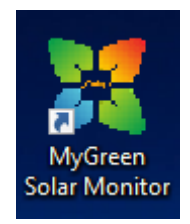

### 3. Real-time communication monitoring

3.1. When the software is opened, the com port setup screen will show.

| COM                                                                              |                          |              |                                                                                                    |
|----------------------------------------------------------------------------------|--------------------------|--------------|----------------------------------------------------------------------------------------------------|
| Com. port:<br>Device address:<br>Baud rate:<br>Data Bit:<br>Parity:<br>Stop Bit: | 9600<br>8<br>NONE<br>1   |              | <ul> <li>If the COM Port is BLANK it means that<br/>the MPPT Controller is not powered up<br/>without errors or the Windows driver<br/>needs to be downgraded</li> </ul> |
| AN                                                                               | IP:                      | 192.168.1.71 |                                                                                                    |
|                                                                                  | Port:<br>Device address: | 8888         | 1                                                                                                    |

- 3.2. If the COM port is blank it means that MPPT Controller is not powered up without errors in the upper right corner of the screen or the Windows Driver needs to be downgraded.
  - 3.2.1. **MPPT Controller Issue:** Check upper right corner of display for any errors. Refer to user guide for error description. Clear any errors.

#### 3.2.2. Windows Driver Issue:

- 3.2.2.1. Open Windows Device Manager by typing "Device Manager" in the Windows search box or opening Control Panel and navigating to Device Manager.
- 3.2.2.2. Find "Ports (COM & LPT)" and expand the selection to see all COM devices.

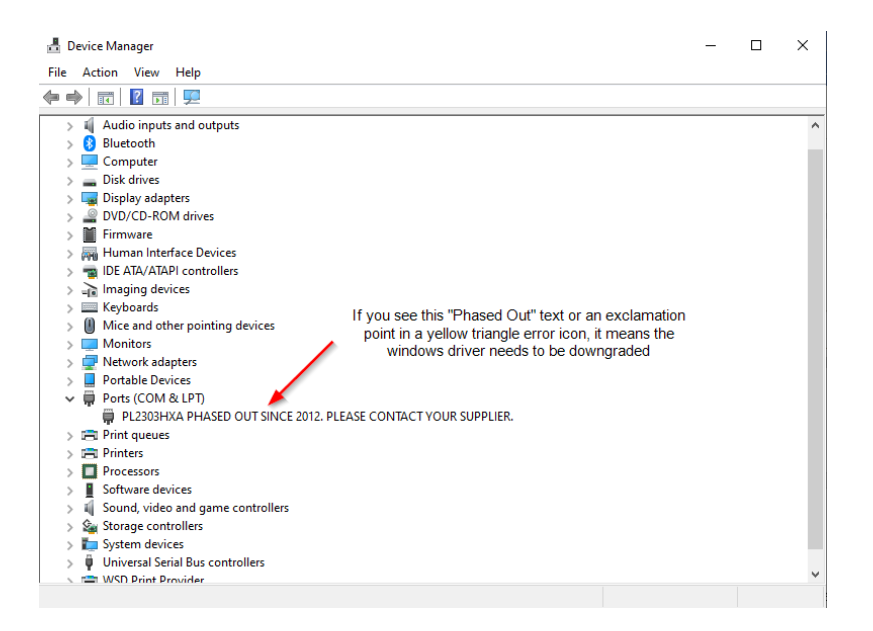

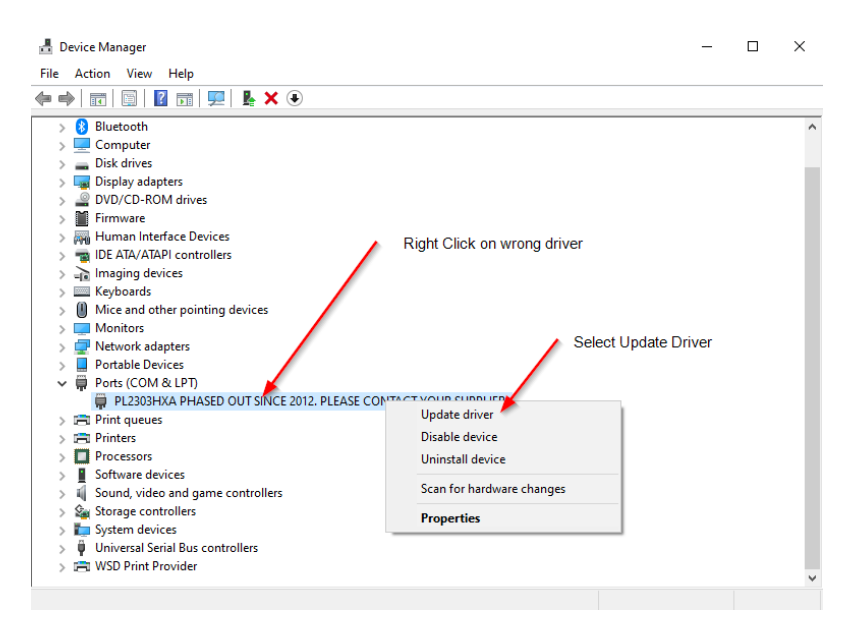

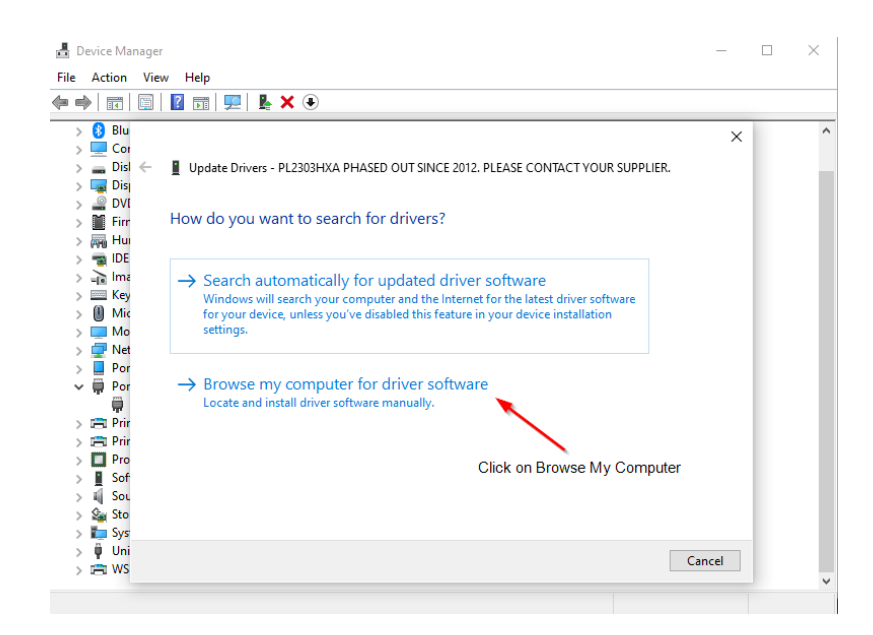

| File     Action     View     Help       Image: Second second s | ^ |
|----------------------------------------------------------------------------------------------------|---|
|                                                                                                    | ^ |
| > 8 Blu X                                                                                                    | ^ |
| > 🛄 Cor                                                                                                    |   |
| Dist Update Drivers - PL2303HXA PHASED OUT SINCE 2012, PLEASE CONTACT YOUR SUPPLIER.                                                                                                    |   |
|                                                                                                    |   |
| DVI<br>Browse for drivers on your computer                                                                                                    |   |
| > 🙀 Hui                                                                                                    |   |
| > 😨 IDE Search for drivers in this location:                                                                                                    |   |
| > == Ime<br>> == Key C:\Users\Downloads                                                                                                    |   |
| > 0 Mic                                                                                                    |   |
| > 🛄 Mo —<br>> 🗇 Net                                                                                                    |   |
| > 📮 Por                                                                                                    |   |
| V 📮 Por                                                                                                    |   |
| $\rightarrow$ I et me pick from a list of available drivers on my computer                                                                                                    |   |
| Prir<br>This list will show available drivers compatible with the device, and all drivers in the<br>Pro                                                                                                    |   |
| Sof                                                                                                    |   |
| > III Sou                                                                                                    |   |
| > See Sto                                                                                                    |   |
| > ₩ Uni                                                                                                    |   |
| > 🖻 WS                                                                                                    | ~ |
|                                                                                                    |   |

| ₫    | Device M                     | nager –                                                                                                    | -   | $\times$ |
|------|------------------------------|----------------------------------------------------------------------------------------------------|-----|----------|
| File | Action                       | View Help                                                                                                    |     |          |
|      | •                            | │2 ☶│9 № ★ ●                                                                                                    |     |          |
|      | > 😢 Blu                      |                                                                                                    | ×   | ^        |
|      | > 🔜 Co<br>> 🚘 Dis<br>> 🗔 Dis | ←                                                                                                    |     |          |
|      | > 🧟 DV<br>> 🎽 Fin            | Select the device driver you want to install for this hardware.                                                                                                  |     |          |
|      | > 🚜 Hu<br>> 📷 IDE<br>> 🚠 Im  | Select the manufacturer and model of your hardware device and then click Next. If you have a disk that contains the driver you want to install, click Have Disk. | i i |          |
|      | > 🛄 Key                      |                                                                                                    |     |          |
|      | > 🗇 Ne                       | Show compatible hardware                                                                                                    | _   |          |
|      | > 🧵 Po                       | Model                                                                                                    |     |          |
|      | ~ ₩ Po<br>₩                  | Polific USB-to-Serial Comm Port Version: 3.3.5.122 [7/17/2009]     Select older driver     Polific USB-to-Serial Comm Port Version: 3.8.31.0 [7/30/2019]         |     |          |
|      | > 🚍 Pri                      |                                                                                                    |     |          |
|      |                              |                                                                                                    |     |          |
|      | > 📕 Sot                      | This driver is digitally signed. Have Disk                                                                                                    |     |          |
|      | > 🍇 Sto<br>> 📘 Sys           | ter me wry sinver agring tant portone                                                                                                    |     |          |
|      | > ų̃Un<br>> ⊫ WS             | Next Cancel                                                                                                    |     | *        |
|      |                              |                                                                                                    |     |          |

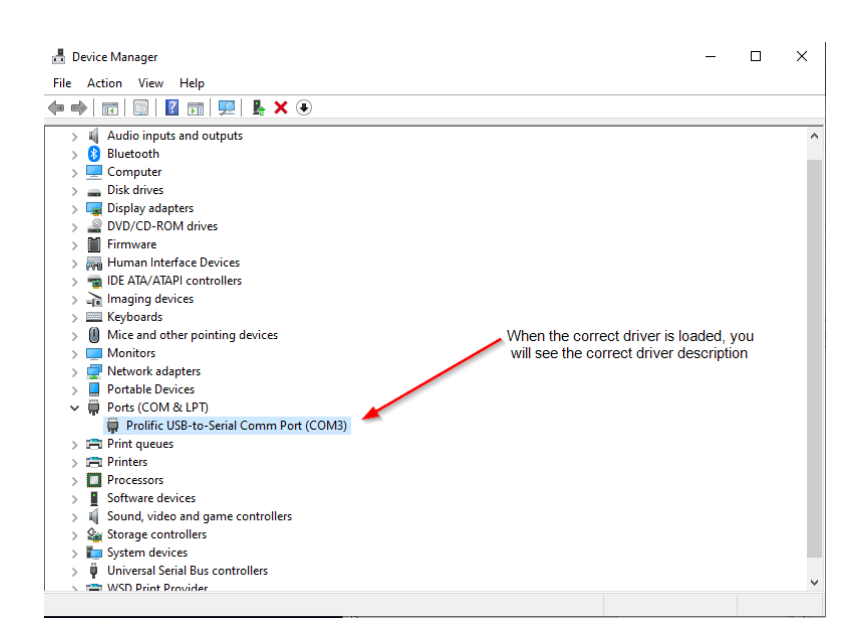

3.3. If the COM Port shows a specific port like COM1, COM2, COM3, etc, then the communications between the Windows PC and the MPPT Solar Controller is good.

| MyGreen Solar Monitor   | Monitored device: COM3(01]_9243000120200622 Device mode: Standby                                                                                                    | ‡ ♥ - X<br>Guest Login                                               |
|-------------------------|----------------------------------------------------------------------------------------------------|----------------------------------------------------------------------|
| COM3[01]_92430001202006 | PV voltage: D1 V     voltage: D1 V     voltage: X                                                                                                    | PV power: 0.0 W<br>Reduced CO2: 1074.0 g                             |
| м                       | COM<br>Com. port: COM3 V<br>Device address: 1 +<br>Baud rate: 9600 V<br>Data Bit: 8 V                                                                                                    | Battery capacity: 55.0 %<br>Battery temp:: 27.0 °C<br>V              |
| PV.                     | 001         Parity:         NONE         Image: Constraint of the second second secon | Load power: 0.0 W                                                    |
| >                       | 070         DAR           085         IP;         192.168.1.71           004         Port:         5058           055         Device address:         1           056         0         0                                                                                                    | Load daily: 0.0 wh<br>Load monthly: 577.0 wh<br>Load total: 577.0 wh |
| x b                     | No longer pop up automatically. Apply Close                                                                                                    |                                                                      |

3.4. Click on Apply, enter the password (Default = mpptsolar). After about 5 seconds the display should update and start showing real-time parameter readings from the MPPT Solar Controller.

| MyGreen Solar Monitor | vi selir On an                                                                                                    | <b>\$ *</b> - X                                                                                                    |
|-----------------------|----------------------------------------------------------------------------------------------------|----------------------------------------------------------------------------------------------------|
| P 😵 📃 🖬               | Monitored device: COM6[01]_3400000720181106 Device mode: Floating charging                                                     |                                                                                                    |
| Devices               | system info.<br>Battery type: Gel<br>Main CPU processor version: V3.0<br>Battery type: Gel<br>Main CPU processor version: V3.0 | PV Info         PV voltage:       51.5       V       PV power:       111.1       W         PV current:       2.2       A       Reduced CO2:       262.0       g         Battery Info |
|                       | PV voltage Charging voltage Charging power Load voltage                                                                        | Load Info Data info.<br>Load voltage: 27.7 V Load power: 0.0 W<br>Load current: 0.0 A                                                                                                |
|                       | 110<br>1100<br>90<br>80<br>70<br>60                                                                                            | Energy Info<br>Daily: 64.0 wh Load daily: 1.0 wh<br>Monthly: 271.0 wh Load monthly: 11.0 wh<br>Totat: 271.0 wh Load totat: 11.0 wh                                                   |
|                       |                                                                                                    |                                                                                                    |

3.5. Real-time monitoring parameters are as follows:

**System overview:** battery type, load type, program version, product name, machine temperature

Trend graph: PV voltage, charging voltage, charging power, load voltage

**Data information**: PV information (PV voltage / current / power, carbon dioxide emission reduction); Battery information (charging voltage, charging current, charging power, battery power, battery temperature); Load information (load voltage, load current, load power); Generation power information (day/month/total generation power, daily/month/total load power consumption)

4. Introduction to PC software buttons & functions

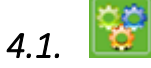

Battery Parameter settings:

| Parameters setting                              | An lictican                                                                                       | ×          |  |  |  |  |
|-------------------------------------------------|---------------------------------------------------------------------------------------------------|------------|--|--|--|--|
| Battery parameters setting(Based on 12V system) |                                                                                                   |            |  |  |  |  |
| Battery type: Gel                               | Apply                                                                                             |            |  |  |  |  |
| Bulk charge voltage:                            | Apply     Float charge voltage:     13.8 // Apply                                                 |            |  |  |  |  |
| Max. charge current: Sealed                     | Apply         Max. discharge current:         40 +         Apply                                  |            |  |  |  |  |
| Equalize charge voltage:                        | 14.6 <sup>*</sup> / <sub>*</sub> Apply Equalize charge time: 30 <sup>*</sup> / <sub>*</sub> Apply |            |  |  |  |  |
| Battery over voltage protection:                | 16 - Apply Battery over voltage recovery: 15 - Apply                                              |            |  |  |  |  |
| Battery low voltage protection:                 | 10 + Apply Battery low voltage recovery: 11 + Apply                                               |            |  |  |  |  |
| Load parameters setting                         |                                                                                                   |            |  |  |  |  |
| C Light control mode                            |                                                                                                   |            |  |  |  |  |
| Load on PV voltage: 30 ×                        | Load on delay time: 10 * Min                                                                      |            |  |  |  |  |
| Load off PV voltage: 50 -                       | Load off delay time: 10 📩 Min                                                                     |            |  |  |  |  |
| Fixed time & light control mode                 |                                                                                                   |            |  |  |  |  |
| Load off delay time: 1 +                        | Hour Load on ahead time: 1 + Hour                                                                 |            |  |  |  |  |
| Time Control mode                               |                                                                                                   |            |  |  |  |  |
| Turn-On Time 1: 18:30 -                         | Turn-Off Time 1: 21:30                                                                            |            |  |  |  |  |
| Turn-On Time 2: 05:10 -                         | Turn-Off Time 2: 06:30                                                                            |            |  |  |  |  |
| ON Mode                                         |                                                                                                   |            |  |  |  |  |
| OFF Mode                                        |                                                                                                   |            |  |  |  |  |
|                                                 | A                                                                                                 | pply Close |  |  |  |  |

# 4.1.1. Battery types supported in the PC software: Flooded, Sealed, Gel, and User defined.

4.1.2. The controller is preconfigured for 3 kinds of conventional batteries and their

standard charging parameters. To charge other types of batteries, please select "User", then set up by PC software or APP. For Li-ion, setup the parameters on the MPPT controller front panel or the Mobile App per the user manual that comes with the units.

| Battery Type  | Constant Voltage<br>= C*N (V) | Float Voltage =<br>F*N (V) | 1. C= Constant Voltage Charging Voltage                                                 |
|---------------|-------------------------------|----------------------------|-----------------------------------------------------------------------------------------|
| Flooded (FLD) | 14.6*N                        | 13.8*N                     | 2. F= Float Charging Voltage                                                            |
| Sealed (SEL)  | 14.4*N                        | 13.8*N                     | [e.g. N=2, battery system is 24V]                                                       |
| Gel (GEL)     | 14.2*N                        | 13.8*N                     | 4. <b>Example:</b> If battery system is 48V,<br>then N=4, If battery system is 24V then |
| User (USE)    | Custom*N                      | Custom Float*N             | N=2, if battery systems is 12V then N=1                                                 |

4.1.3. Note: To change battery voltage from "AUTO" to a specific voltage you need to use the Mobile App

- 4.1.4. Users can configure battery parameters: maximum charge and discharge current, boost charge voltage and charge time, battery over voltage protection point and recovery point, low voltage protection point and recovery point.
- 4.1.5. If you need to set the "User Defined" parameters, please contact the battery manufacturer or dealer for the relevant battery charging parameters to be able to set the correct charging voltages.
- 4.1.6. Regardless of the type of battery and battery system voltage, the battery parameters of the PC software must be configured based on a single 12V battery. The controller will automatically recognize and convert the voltage values based on the actual system voltage.

| Parameters setting                      |                               |                                | ×          |
|-----------------------------------------|-------------------------------|--------------------------------|------------|
| Battery parameters setting (Based on 12 | V system)                     |                                |            |
| Battery type:                           | Gel 🗸 Apply                   |                                |            |
| Bulk charge voltage:                    | User defined<br>Flooded Apply | Float charge voltage:          | 13.8 Apply |
| Max. charge current:                    | Sealed Apply                  | Max. discharge current:        |            |
| Equalize charge voltage:                | 14.6 - Apply                  | Equalize charge time:          | 30 Apply   |
| Battery over voltage protection:        | 16 Apply                      | Battery over voltage recovery: | 15 - Apply |
| Battery low voltage protection:         | 10 Apply                      | Battery low voltage recovery:  | 11 Apply   |

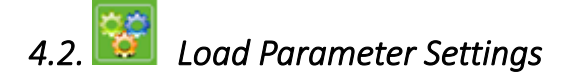

4.2.1. Light control mode: user can set the Load on/off delay time base on the PV voltage.

4.2.2. Fixed time & light control mode: user can set the Load on time and off delay

time base on the Time & PV voltage.

- 4.2.3. Time control mode: user can set the Load on/off based on the dual time.
- 4.2.4. Manual Mode ON Mode and OFF Mode ON Mode turns ON the MPPT Controller's load output. OFF Mode turns OFF the MPPT Controller's Load output.

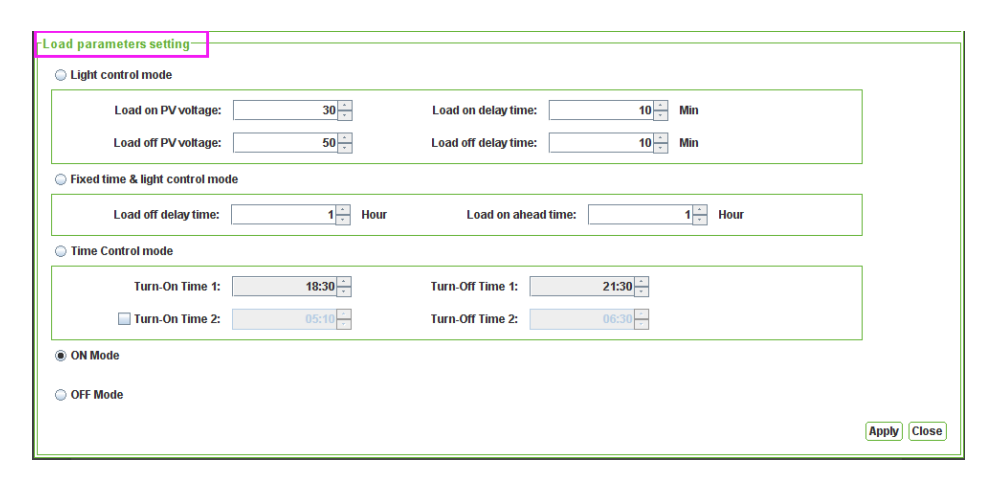

### 4.3. Password :

Set a new password. For security reasons, we recommend setting a new password once you are familiar with the operation of the PC software

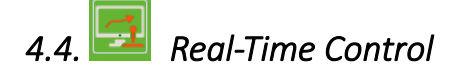

On this page users can configure time synchronization, clear power generation and load power consumption, LCD backlight time, Controller LCD button disable, battery temperature units.

| Real-time control       | ×          |
|-------------------------|------------|
| Time amphronization     | Austra     |
| Time synchronization:   |            |
| Clear generated energy: | Appy       |
| L CD back light dolars  |            |
| LCD back light delay.   |            |
| LCD button switch:      |            |
| remp. unt.              | C C I Appy |
|                         |            |
|                         |            |
|                         |            |
|                         |            |

| History Data |
|--------------|
|              |

| Data          |              |            |                |                |              |              |                |              |              |            |               |          |
|---------------|--------------|------------|----------------|----------------|--------------|--------------|----------------|--------------|--------------|------------|---------------|----------|
| Device type:  | Charger 🔻    | Device: 34 | 00000720181106 | i 👻 Display it | em: 🕑 Device | e mode 👻     | Time period:   | 2018-11-06   | 🚞 201        | 8-11-06    | Brows         | e        |
| Device mode   | Time         | PV voltage | Charging volta | Charging curr  | Machine temp | Battery temp | Charging power | Load voltage | Load current | Load power | Battery capac | ty       |
| Floating char | 2018-11-06 1 | 51.6       | 27.6           | 3.1            | 38.0         | 30.0         | 85.0           | 27.6         | 0.0          | 0.0        | 100.0         |          |
| Floating char | 2018-11-06 1 | 51.5       | 27.6           | 3.2            | 39.0         | 30.0         | 88.0           | 27.7         | 0.0          | 0.0        | 100.0         |          |
| Floating char | 2018-11-06 1 | 51.5       | 27.6           | 3.3            | 40.0         | 30.0         | 91.0           | 27.6         | 0.0          | 0.0        | 100.0         |          |
| Floating char | 2018-11-06 1 | 51.6       | 27.6           | 3.2            | 40.0         | 30.0         | 88.0           | 27.6         | 0.0          | 0.0        | 100.0         |          |
| Floating char | 2018-11-06 1 | 51.6       | 27.6           | 3.3            | 40.0         | 30.0         | 91.0           | 27.7         | 0.0          | 0.0        | 100.0         |          |
| Floating char | 2018-11-06 1 | 51.5       | 27.6           | 2.3            | 41.0         | 29.0         | 63.0           | 27.6         | 1.4          | 38.0       | 100.0         |          |
| Floating char | 2018-11-06 1 | 51.5       | 27.6           | 2.8            | 36.0         | 30.0         | 77.0           | 27.6         | 1.1          | 30.0       | 100.0         |          |
| Floating char | 2018-11-06 1 | 51.6       | 27.6           | 3.4            | 35.0         | 30.0         | 93.0           | 27.7         | 0.0          | 0.0        | 100.0         |          |
| Floating char | 2018-11-06 1 | 51.5       | 27.6           | 3.7            | 36.0         | 30.0         | 102.0          | 27.7         | 0.0          | 0.0        | 100.0         |          |
| Floating char | 2018-11-06 1 | 51.5       | 27.5           | 3.6            | 36.0         | 30.0         | 99.0           | 27.6         | 0.0          | 0.0        | 100.0         |          |
| Floating char | 2018-11-06 1 | 51.5       | 27.6           | 3.8            | 37.0         | 30.0         | 104.0          | 27.7         | 0.0          | 0.0        | 100.0         |          |
| Floating char | 2018-11-06 1 | 51.5       | 27.6           | 3.8            | 37.0         | 30.0         | 104.0          | 27.7         | 0.0          | 0.0        | 100.0         |          |
| Floating char | 2018-11-06 1 | 51.5       | 27.6           | 3.9            | 38.0         | 30.0         | 107.0          | 27.7         | 0.0          | 0.0        | 100.0         |          |
| Floating char | 2018-11-06 1 | 51.5       | 27.5           | 3.9            | 38.0         | 30.0         | 107.0          | 27.6         | 0.0          | 0.0        | 100.0         |          |
| Floating char | 2018-11-06 1 | 51.5       | 27.6           | 4.0            | 39.0         | 30.0         | 110.0          | 27.6         | 0.0          | 0.0        | 100.0         |          |
| Floating char | 2018-11-06 1 | 51.5       | 27.6           | 4.0            | 39.0         | 30.0         | 110.0          | 27.7         | 0.0          | 0.0        | 100.0         |          |
| Floating char | 2018-11-06 1 | 51.6       | 27.6           | 4.0            | 39.0         | 30.0         | 110.0          | 27.6         | 0.0          | 0.0        | 100.0         |          |
|               |              |            |                |                |              |              |                |              |              |            |               |          |
|               |              |            |                |                |              |              |                |              |              |            |               |          |
|               |              |            |                |                |              |              |                |              |              |            |               |          |
|               |              |            |                |                |              |              |                |              |              |            |               |          |
|               |              |            |                |                |              |              |                |              |              |            |               |          |
|               |              |            |                |                |              |              |                |              |              |            |               |          |
|               |              |            |                |                |              |              |                |              |              |            |               | 77       |
|               |              |            |                |                |              |              |                |              |              |            |               |          |
|               |              |            |                |                |              |              |                |              |              |            |               |          |
|               |              |            |                |                |              |              |                |              |              |            |               |          |
|               |              |            |                |                |              |              |                |              |              |            |               |          |
|               |              |            |                |                |              |              |                |              |              |            |               |          |
|               |              |            |                |                |              |              |                |              |              | Export     | Clear Clos    |          |
|               |              |            |                |                |              |              |                |              |              | Export     |               | <u> </u> |

4.5.1. Click the button "Display item"

mode, time, PV voltage, charge voltage, charge current, machine temperature, battery temperature, charge power, load voltage, load current, load power, battery power;

4.5.2. Click the "Time period" icon 🗯 to view history data for a certain time period.

| 4.5.3. | Click the | "Browse" | button | to view | the | selected o | lata. |
|--------|-----------|----------|--------|---------|-----|------------|-------|
|        |           |          |        |         |     |            |       |

| Data                             |                             |         |                      |      |              |              |              |            | ×          |          |
|----------------------------------|-----------------------------|---------|----------------------|------|--------------|--------------|--------------|------------|------------|----------|
| Device type: Charger 👻 Device: 3 | 400000720181106 👻 Displa    | y item: | Device mode          | Tir  | me period:   | 2018-11-06   | 201          | 8-11-06    | <b>=</b> ( | Browse   |
| Device mode Time PV voltage      | Charging volta Charging cur | r Machi | Device mode          | * h: | arging power | Load voltage | Load current | Load power | Battery    | capacity |
| Floating char 2018-11-06 1 51.6  | 27.6 3.1                    | 38.0    | ✓ Time               | 5.   | 0            | 27.6         | 0.0          | 0.0        | 100.0      |          |
| Floating char 2018-11-06 1 51.5  | 27.6 3.2                    | 39.0    | PV voltage           | 8.   | 0            | 27.7         | 0.0          | 0.0        | 100.0      |          |
| Floating char 2018-11-06 1 51.5  | 27.6 3.3                    | 40.0    |                      | 1.   | 0            | 27.6         | 0.0          | 0.0        | 100.0      |          |
| Floating char 2018-11-06 1 51.6  | 27.6 3.2                    | 40.0    | P Charging voltage   | 8.   | 0            | 27.6         | 0.0          | 0.0        | 100.0      |          |
| Floating char 2018-11-06 1 51.6  | 27.6 3.3                    | 40.0    | Charging current     | 1.   | 0            | 27.7         | 0.0          | 0.0        | 100.0      |          |
| Floating char 2018-11-06 1 51.5  | 27.6 2.3                    | 41.0    | Machine temp. (°C)   | 3.   | 0            | 27.6         | 1.4          | 38.0       | 100.0      |          |
| Floating char 2018-11-06 1 51.5  | 27.6 2.8                    | 36.0    | ✓ Battery temp. (°C) | 7.   | 0            | 27.6         | 1.1          | 30.0       | 100.0      |          |
| Floating char 2018-11-06 1 51.6  | 27.6 3.4                    | 35.0    | Charging nowor       | 3.   | 0            | 27.7         | 0.0          | 0.0        | 100.0      |          |
| Floating char 2018-11-06 1 51.5  | 27.6 3.7                    | 36.0    | Charging power       | ¥J02 | 2.0          | 27.7         | 0.0          | 0.0        | 100.0      |          |
| Floating char 2018-11-06 1 51.5  | 27.5 3.6                    | 36.0    | 30.0                 | 99.  | 0            | 27.6         | 0.0          | 0.0        | 100.0      |          |
| Floating char 2018-11-06 1 51.5  | 27.6 3.8                    | 37.0    | 30.0                 | 104  | 4.0          | 27.7         | 0.0          | 0.0        | 100.0      |          |
| Floating char 2018-11-06 1 51.5  | 27.6 3.8                    | 37.0    | 30.0                 | 104  | 4.0          | 27.7         | 0.0          | 0.0        | 100.0      |          |
| Floating char 2018-11-06 1 51.5  | 27.6 3.9                    | 38.0    | 30.0                 | 107  | 7.0          | 27.7         | 0.0          | 0.0        | 100.0      |          |
| Floating char 2018-11-06 1 51.5  | 27.5 3.9                    | 38.0    | 30.0                 | 107  | 7.0          | 27.6         | 0.0          | 0.0        | 100.0      |          |
| Floating char 2018-11-06 1 51.5  | 27.6 4.0                    | 39.0    | 30.0                 | 110  | 0.0          | 27.6         | 0.0          | 0.0        | 100.0      |          |
| Floating char 2018-11-06 1 51.5  | 27.6 4.0                    | 39.0    | 30.0                 | 110  | 0.0          | 27.7         | 0.0          | 0.0        | 100.0      |          |
| Floating char 2018-11-06 1 51.6  | 27.6 4.0                    | 39.0    | 30.0                 | 110  | 0.0          | 27.6         | 0.0          | 0.0        | 100.0      |          |
| Floating char 2018-11-06 1 51.5  | 27.6 3.9                    | 39.0    | 30.0                 | 107  | 7.0          | 27.7         | 0.0          | 0.0        | 100.0      |          |
| Floating char 2018-11-06 1 51.6  | 27.5 3.9                    | 39.0    | 30.0                 | 107  | 7.0          | 27.6         | 0.0          | 0.0        | 100.0      |          |
| Floating char 2018-11-06 1 51.5  | 27.6 4.0                    | 39.0    | 30.0                 | 110  | 0.0          | 27.7         | 0.0          | 0.0        | 100.0      |          |
| Floating char 2018-11-06 1 51.5  | 27.5 3.9                    | 39.0    | 30.0                 | 107  | 7.0          | 27.5         | 0.0          | 0.0        | 100.0      |          |
| Floating char 2018-11-06 1 51.5  | 27.6 4.1                    | 39.0    | 30.0                 | 113  | 3.0          | 27.6         | 0.0          | 0.0        | 100.0      |          |
| Floating char 2018-11-06 1 51.5  | 27.6 4.2                    | 40.0    | 30.0                 | 115  | 5.0          | 27.6         | 0.0          | 0.0        | 100.0      |          |
|                                  |                             |         |                      |      |              |              |              |            |            |          |
|                                  |                             |         |                      |      |              |              |              | Export     | ] [Clear   | Close    |

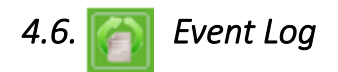

This page is for checking the MPPT controller login and logout records

| Event log    |           |         |                    |              |                  |     |            |         |        |          |     |
|--------------|-----------|---------|--------------------|--------------|------------------|-----|------------|---------|--------|----------|-----|
| Device type: | Charger - | Device: | 3400000720181106 💌 | Time period: | 2018-11-06       | - 😁 | 2018-11-06 | <b></b> | Browse |          |     |
| ID           | Level     |         | Time               |              |                  |     | Event      |         |        |          |     |
| 3001         | Message   | 2018-1  | 1-06 15:21:12      | Commu        | nication restore |     |            |         |        |          |     |
| 3002         | Message   | 2018-1  | 1-06 15:21:05      | Commu        | nication lost    |     |            |         |        |          |     |
| 3001         | Message   | 2018-1  | 1-06 15:20:46      | Commu        | nication restore |     |            |         |        |          |     |
| 3002         | Message   | 2018-1  | 1-06 15:20:42      | Commu        | nication lost    |     |            |         |        |          |     |
| 3001         | Message   | 2018-1  | 1-06 14:59:21      | Commu        | nication restore |     |            |         |        |          |     |
| 3001         | Message   | 2018-1  | 1-06 14:56:30      | Commu        | nication restore |     |            |         |        |          |     |
|              |           | _       |                    | _            |                  |     |            |         |        |          |     |
|              |           |         |                    |              |                  |     |            |         |        |          |     |
|              |           |         |                    |              |                  |     |            |         |        |          |     |
|              |           |         |                    |              |                  |     |            |         |        |          |     |
|              |           |         |                    |              |                  |     |            |         |        |          |     |
|              |           |         |                    |              |                  |     |            |         |        |          |     |
|              |           |         |                    |              |                  |     |            |         |        |          |     |
|              |           |         |                    |              |                  |     |            |         |        |          |     |
|              |           |         |                    |              |                  |     |            |         |        |          |     |
|              |           |         |                    |              |                  |     |            |         |        |          |     |
|              |           |         |                    |              |                  |     |            |         |        |          |     |
|              |           |         |                    |              |                  |     |            |         |        |          |     |
|              |           |         |                    |              |                  |     |            |         |        |          |     |
| L            |           |         |                    |              |                  |     |            |         |        |          |     |
|              |           |         |                    |              |                  |     |            |         | Export | Clear Cl | ose |

4.6.1. Note: History data and event log can be exported in PDF files. Click "Export" in the lower right corner to export and save.

## 4.7. Language Setting

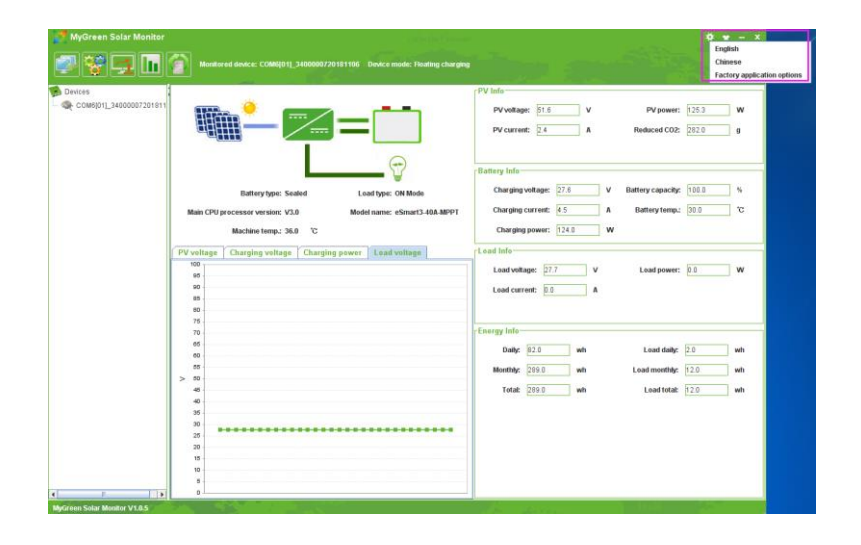